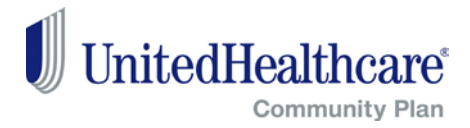

# **Section Links**

- Accessing the online authorization form
- Troubleshooting the submission

### Accessing the Online Authorization Form

- 1. Go to providerexpress.com
- 2. Do Not Log In
- 3. Click on the United States Icon

|                                                                                                    |               |                      | -   |
|----------------------------------------------------------------------------------------------------|---------------|----------------------|-----|
| A https://www.providerexpress.com/                                                                                                    | - ≞ ¢         | Search               | - م |
| ×                                                                                                    |               |                      |     |
| a second design of the second design of the                                                                                                    |               |                      |     |
|                                                                                                    |               |                      |     |
| OPTUM <sup>®</sup> Provider Express                                                                                                    |               |                      |     |
|                                                                                                    |               |                      |     |
| Welcome to Provider Express                                                                                                    |               |                      |     |
| This is the provider website designed for behavioral health providers for Optum and its affiliates.<br>Please select an icon below to go to the Regional site where you are located.<br>It is recommended you bookmark/save your Regional provider browser.<br>United States provider transactions log in Do Not Log In |               |                      |     |
| Canada                                                                                                    | United States | Select United States |     |
| © 2018 Optum. All rights reserved.<br>Privacy   Terms of Use                                                                                                    |               |                      |     |

## 4. Select Our Network

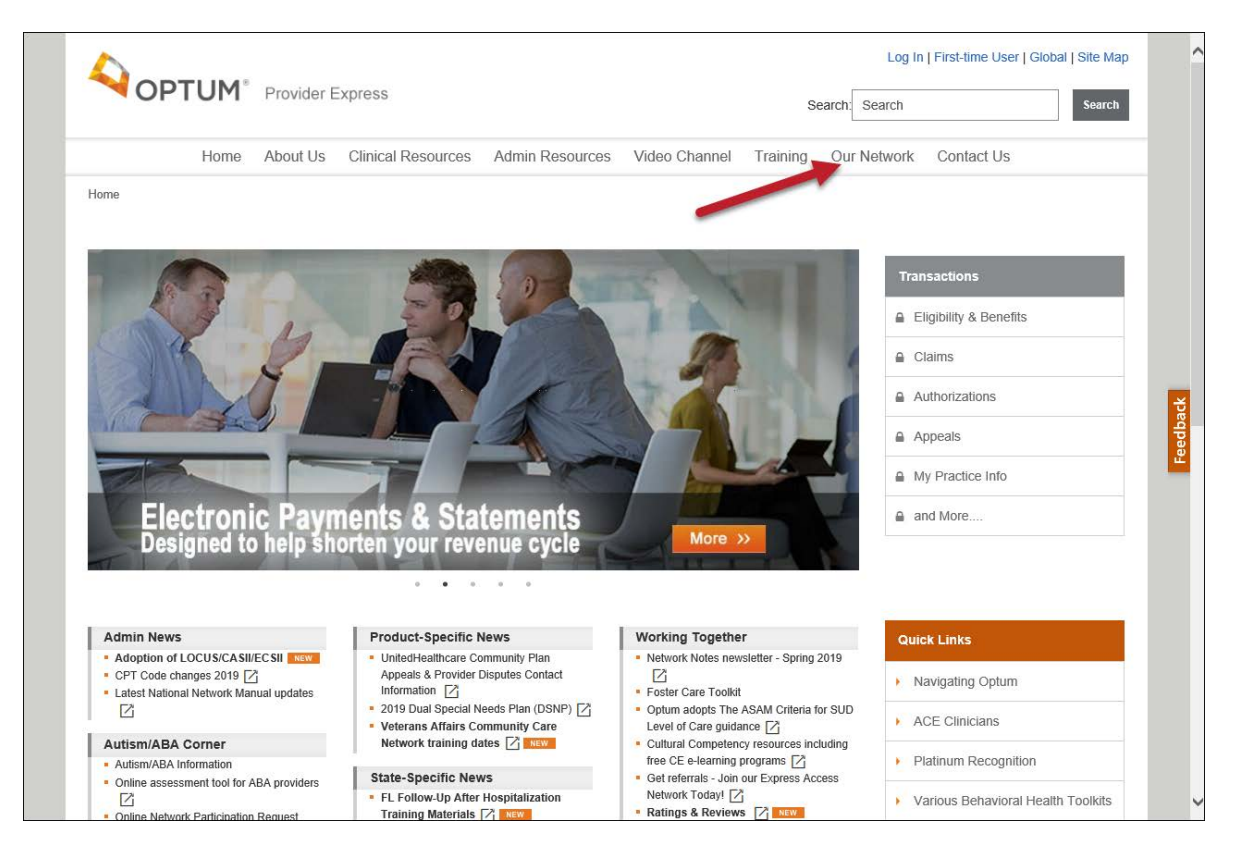

5. Select State Specific Provider Information

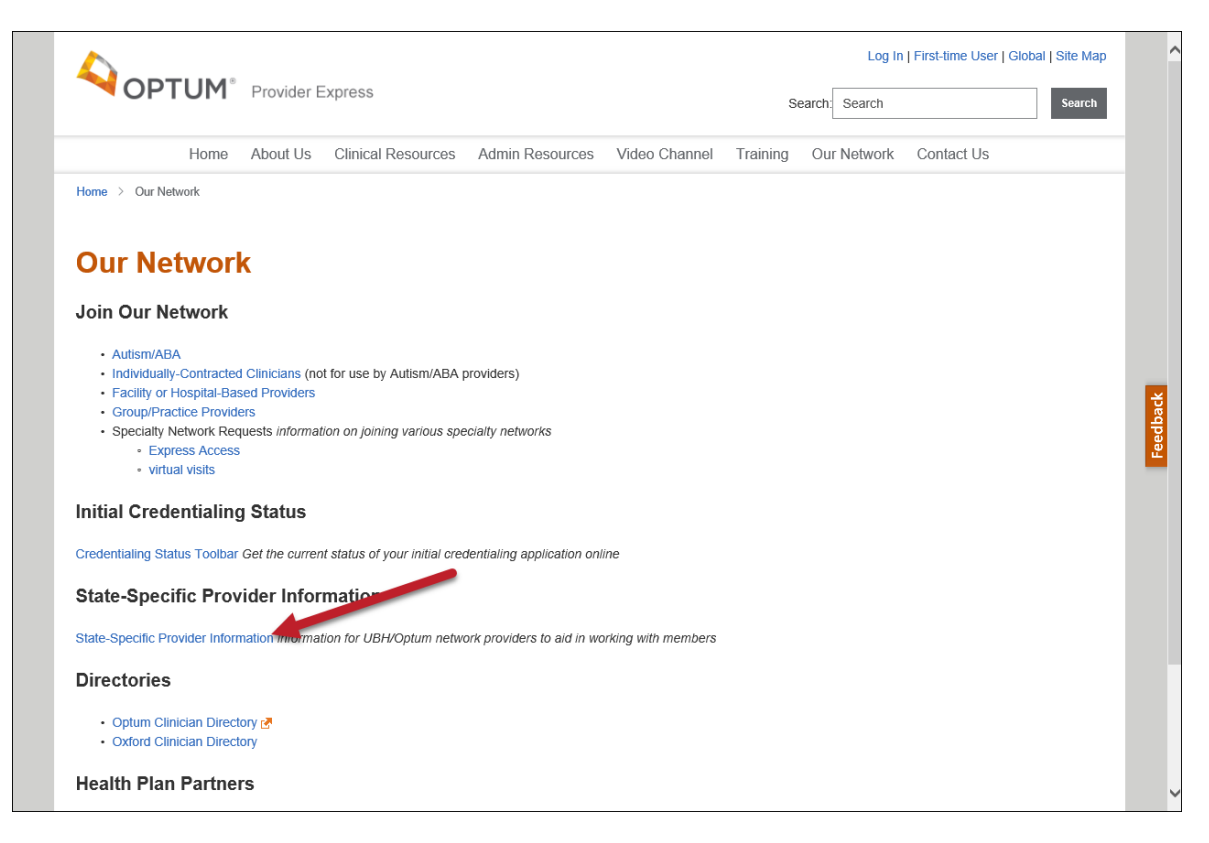

### 6. Select Virginia

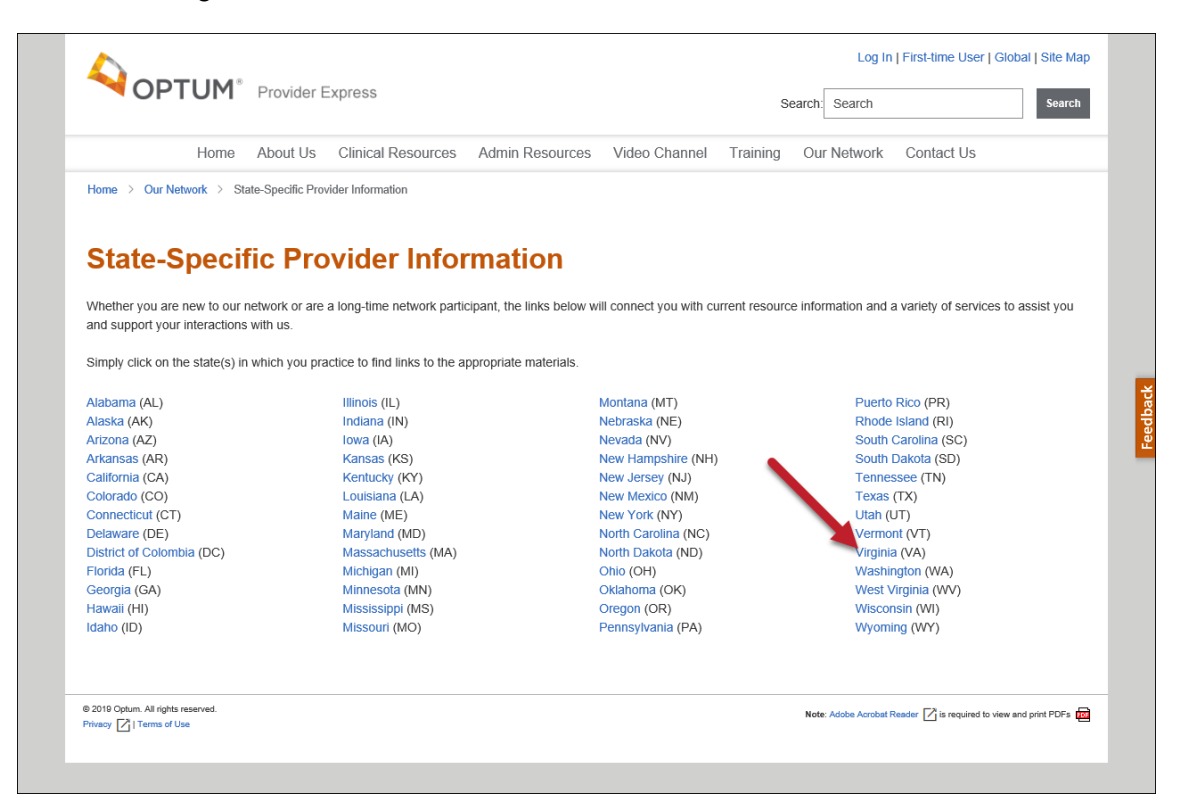

7. Select VA CMHRS Request Form

| Home About Us Clinical Resou                               | rces Admin Resources Video Channel Training Our Network Contact Us                                                          |
|------------------------------------------------------------|----------------------------------------------------------------------------------------------------|
| Home > Our Network > State-Specific Provider Information > | Welcome VA                                                                                                    |
| Welcome to the Optum No                                    | etwork!                                                                                                    |
| Virginia Provider Resources                                | Virginia Medicaid Provider Resources                                                                                        |
| Optum Network Manual                                       | CCC+ Provider Orientation (Dec. 2017)                                                                                       |
| Network Manual                                             | Medallion 4.0 Provider Orientation – Medical and Family Access to Medical Insurance<br>Security                             |
| Level of Care Guidelines                                   | Notice Regarding Changes to the Authorization Process for Virginia Community Mental Health Rehabilitative (CMHR) Services 2 |
| LOC Guidelines                                             | VA CMHRS Authorization Training Che                                                                                         |
| Best Practice Guidelines                                   | VA CMHRS Online Authorization Process PACS 21년<br>VA CMHRS Online Authorization Training Presentation 21년 2010              |
| BP Guidelines                                              | VA United Healthcare Community Plan, a CCC Plus Plan (Manual Addendum)                                                      |
| Algorithms for Effective Reporting and Treatment (ALERT    | > Site Audit Tools                                                                                                    |
| Intro to ALERT  Ima                                        |                                                                                                    |
| ALERT Resources                                            |                                                                                                    |

# Trouble Shooting the Submission

1. Ensure all required fields are completed – required fields will display a red line in front of the field

| Member First Name                  | Examples of required | Member Last Name     |  |
|------------------------------------|----------------------|----------------------|--|
| Member's DOB [ <u>10/14/2019</u> ] | fields               | Member Medicaid ID # |  |

2. In the "Number of Units Requested per Month" field enter the number of you units needed per month and not the total number of units for the authorization in its entirety

| N | umber of Units Requested per Month | Enter only Numeric, special characters and text not allowed |
|---|------------------------------------|-------------------------------------------------------------|
|   |                                    |                                                             |

3. If you are submitting an initial request and the ISP is not yet available, use the All attachments in one file section when uploading forms

| *Please Upload Required Documents:<br>For services not requiring the CAN or ISP, please upload the state approved substitution as described in the CMHRS Provider Manuals. |             |  |
|----------------------------------------------------------------------------------------------------|-------------|--|
| File Description                                                                                                    | Select File |  |
| Comprehensive Needs Assessment                                                                                                    | Browse      |  |
| Individual Service Plan                                                                                                    | Browse      |  |
| Freedom of Choice Form                                                                                                    | Browse      |  |
| All attachments in one file:                                                                                                    | Browse      |  |

4. Once you have uploaded the attachments, you must click Save Documents prior to submitting. If still receiving an error message, submit a screen

| *Please Upload Required Documents:<br>For services not requiring the CAN or ISP, please upload the state approved substitution as described in the CMHRS Provider Manuals. |             |  |
|----------------------------------------------------------------------------------------------------|-------------|--|
| File Description                                                                                                    | Select File |  |
| Comprehensive Needs Assessment                                                                                                    | Browse      |  |
| Individual Service Plan                                                                                                    | Browse      |  |
| Freedom of Choice Form                                                                                                    | Browse      |  |
| All attachments in one file:                                                                                                    | Browse      |  |
| Save Documents                                                                                                    |             |  |

5. If you have completed the troubleshooting steps and have verified you are **not** logged into providerexpress.com, send an email to <u>alert.ps.admin@optum.com</u> and include a screenshot of the error message you are receiving.